11/03/2025

# Compte rendu TP

Configuration VPN – Annuaire LDAP sur Stormshield

TEWES Arnaud BTS SIO SISR 2EME ANNEE

#### **Introduction**

Dans ce TP, nous avons mis en place une connexion VPN via Stormshield, adaptée à notre contexte fictif. Cette configuration permet à nos utilisateurs de se connecter à distance, par exemple en télétravail, pour accéder de manière sécurisée au réseau de l'entreprise. Ils peuvent ainsi utiliser les ressources qui leur sont dédiées, comme le serveur RDS, tout en préservant l'intégrité et la confidentialité des données.

Le VPN permet aux utilisateurs de se connecter au réseau de leur entreprise comme s'ils y étaient physiquement présents, tout en garantissant un accès sécurisé via un tunnel chiffré.

De plus, l'intégration de l'annuaire LDAP améliore encore cette solution en permettant aux utilisateurs de s'authentifier directement avec leurs comptes Active Directory habituels. Cette approche simplifie leur expérience tout en offrant aux administrateurs un contrôle précis des droits d'accès. Grâce à la création de groupes de sécurité dans Active Directory, il devient possible de définir clairement les utilisateurs autorisés à se connecter au VPN et de gérer ces autorisations de manière centralisée et flexible.

### Procédé de la mise en place pas à pas

Dans un premier temps, il faut configurer notre annuaire LDAP (Active Directory dans notre cas) dans les utilisateurs sur Stormshield (noter les informations de votre annuaire selon votre cas précis pour Base DN et ID)

| AL STORMSHIELD V4.8.6<br>Network Security                                                               | MONITORING CONFIGURATION                                                              | EVA1 SNSEXT-AT                                                                                                    |  |  |  |
|----------------------------------------------------------------------------------------------------|---------------------------------------------------------------------------------------|----------------------------------------------------------------------------------------------------|--|--|--|
| CONFIGURATION -<br>Search * *<br>H SYSTEM<br>NETWORK<br>OBJECTS                                         | USERS / DIRECTORIES CONFIGURAT CONFIGURED DIRECTORIES (MAXIMUM 5)     Add a directory | CONFIGURATION STRUCTURE Remote directory S Enable user directory                                                                                                    |  |  |  |
| Users and Groups<br>Temporary accounts<br>Access privileges<br>Authentication<br>Enrolment              |                                                                                       | Server     SRV-V-AD1-AT        Port     Idap        Root domain (Base DN)     Idc=miami,dc=local       ID     Icn=wpn,ou=utilisateurs,ou=miami       Password     Image: Company out the server out the server out the serve |  |  |  |
| Directories configuration     SECURITY POLICY     APPLICATION PROTECTION     Applications and protectio |                                                                                       | Secure connection (SSL)     Advanced properties                                                                                                    |  |  |  |

Et faire un test de connexion pour être sûr que notre annuaire est bien connecté à notre Stormshield

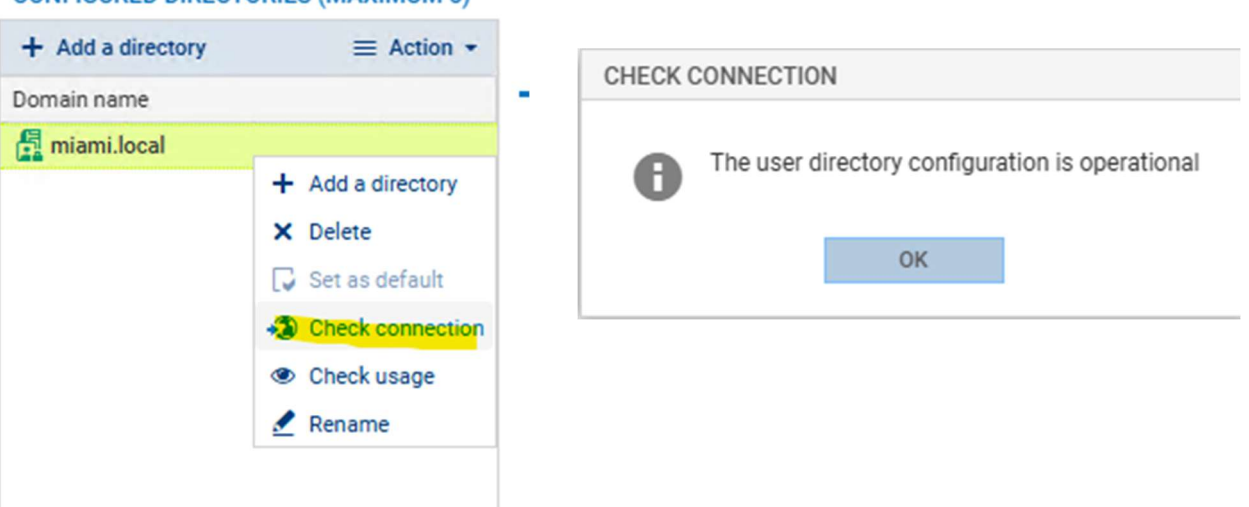

#### CONFIGURED DIRECTORIES (MAXIMUM 5)

Ensuite, nous allons pouvoir activer la connexion VPN et la configurer. Pour ce faire, il faut se rendre dans **VPN -> VPN SSL** et activer la connexion.

Il faudra ensuite renseigner l'IP WAN de votre réseau. Dans mon cas, il s'agit d'une IP locale sur le réseau du CFA qui est le WAN de mon Stormshield, mais dans un cas réel, une IP publique doit être utilisée, accompagnée d'une redirection de tous les flux de la box internet vers le Stormshield.

Ensuite, il faut définir quels réseaux seront accessibles via la connexion VPN. Pour cela, il faut créer deux objets afin de spécifier les plages IP qui seront attribuées à nos clients se connectant en UDP et en TCP (ces adresses doivent correspondre à des plages non utilisées).

Enfin, configurez les paramètres IP qui seront attribués à vos clients VPN et validez la configuration.

| t- «                   | O VPN / SSL VPN                                    |                                                                    |                          |  |  |  |
|------------------------|----------------------------------------------------|--------------------------------------------------------------------|--------------------------|--|--|--|
| CONFIGURATION -        | ON Enable SSL VPN                                  |                                                                    |                          |  |  |  |
| earch * *              | GENERAL SETTINGS CLIENT WORKSTATION VE             | RIFICATION (7TNA) (DISARI ED)                                      |                          |  |  |  |
| \$ SYSTEM              | CLIENT WORKSTATION VE                              | GENERAL SETTINGS CLIENT WORKSTATION VERIFICATION (ZTNA) (DISABLED) |                          |  |  |  |
| NETWORK                | Network settings                                   |                                                                    |                          |  |  |  |
| OBJECTS                | Public IP address (or FQDN) of the UTM used        | Public IP address (or FQDN) of the UTM used 10.20.5.22             |                          |  |  |  |
| USERS                  | Available networks or hosts                        | Network_internals                                                  | <b>▼</b> 8,              |  |  |  |
| SECURITY POLICY        | Network assigned to clients (UDP)                  | vpn_udp                                                            | ▼ 2+                     |  |  |  |
| APPLICATION PROTECTION | Network assigned to clients (TCP)                  | vpn_tcp                                                            | ▼ 2+                     |  |  |  |
| D VPN                  | Maximum number of simultaneous tunnels allowed 124 |                                                                    |                          |  |  |  |
| IPsec VPN              |                                                    |                                                                    |                          |  |  |  |
| SSL VPN Portal         | DNS settings sent to client                        |                                                                    |                          |  |  |  |
| SSL VPN                | Domain name                                        | miamilocal                                                         |                          |  |  |  |
| PPTP Server            | Primary DNS server                                 | SRV-V-AD1-AT                                                       | × 2.                     |  |  |  |
| NOTIFICATIONS          | Secondary DNS server                               | dns2.google.com                                                    | <ul> <li>▼ 5,</li> </ul> |  |  |  |
|                        |                                                    |                                                                    |                          |  |  |  |

Et pour finir, dans Access Privileges, nous allons pouvoir accepter les connexions VPN pour tous les utilisateurs de l'annuaire LDAP par défaut

| A           | Network Security                  | MONITORING CONFIGUR                  | RATION EVA1 SNSEXTAT |
|-------------|-----------------------------------|--------------------------------------|----------------------|
| *           | <ul> <li>CONFIGURATION</li> </ul> | USERS / ACCESS PRIVILEG              | GES                  |
| Se          | arch                              | DEFAULT ACCESS DETAILED              | ACCESS PPTP SERVER   |
| <b>!</b> †‡ | SYSTEM                            |                                      |                      |
| -           | NETWORK                           | When no access rules have been defin | ned for the user     |
| (())        | OBJECTS                           | VPN access                           |                      |
| -           | USERS                             | SSL VPN portal profile               | Block                |
|             | Users and Groups                  | IPsec policy                         | Slock -              |
|             | Temporary accounts                | SSL VPN policy                       |                      |
|             | Access privileges                 |                                      |                      |
|             | Authentication                    | Sponsorship                          |                      |
|             | Enrolment                         | Sponsorship policy                   | Allow                |
|             | Directories configuration         |                                      |                      |
| *}*         | SECURITY POLICY                   |                                      |                      |
| Ø           | APPLICATION PROTECTION            |                                      |                      |
|             | Applications and protectio        |                                      |                      |
|             | Protocols                         |                                      |                      |
|             | Inspection profile                |                                      |                      |
|             | Vulnerability manager             |                                      |                      |

Ou seulement pour des groupes précis (configurer directement sur Active Directory dans mon cas) que l'on aura défini (screen 2)

| A STORMSHIELD V4.8.6<br>Network Security | MONITORING   | CONFIGURATION                  | EVA1 SNSEXT    | -AT            |       |         |             |     |
|------------------------------------------|--------------|--------------------------------|----------------|----------------|-------|---------|-------------|-----|
| ★ - «<br>CONFIGURATION -<br>Search ★ •   | LUSERS / ACC | ESS PRIVILEGES DETAILED ACCESS | PPTP SERVER    |                |       |         |             |     |
| HI SYSTEM                                | Searching    | + Add                          | X Delete   🕇 U | p 🌡 Down       |       |         |             |     |
| NETWORK                                  | Status       | User - user group              |                | SSL VPN Portal | IPSEC | SSL VPN | Sponsorship | Des |
| S OBJECTS                                | 1 CTS        |                                |                | Block          | Block | O Allow | Block       |     |
| LUSERS                                   |              |                                |                |                |       |         |             |     |
| Users and Groups                         |              |                                |                |                |       |         |             |     |
| Temporary accounts                       |              |                                |                |                |       |         |             |     |
| Access privileges                        |              |                                |                |                |       |         |             |     |
| Authentication                           |              |                                |                |                |       |         |             |     |
| Enrolment                                |              |                                |                |                |       |         |             |     |
| Directories configuration                |              |                                |                |                |       |         |             |     |

## **Conclusion**

La mise en place du VPN via Stormshield, couplée à l'intégration de l'annuaire LDAP, offre une solution complète, sécurisée et fonctionnelle pour répondre aux besoins des utilisateurs distants. La configuration pas à pas a permis d'activer la connexion VPN, de définir les réseaux accessibles et les plages IP assignées, tout en garantissant une gestion optimisée des droits d'accès grâce à Active Directory.

Grâce à cette architecture, les utilisateurs peuvent se connecter au réseau de l'entreprise, comme s'ils y étaient physiquement présents, avec des identifiants familiers et en toute sécurité. Les administrateurs disposent également d'un contrôle précis, leur permettant de gérer les accès avec flexibilité et efficacité. Cette solution assure ainsi un équilibre parfait entre simplicité d'utilisation, sécurité et performance réseau.